## **Oblon**Data

## Instructions Commande en ligne chez IDEXX Diavet

Paramétrage unique du numéro de client

Dans Oblon, sous «Extras» → «Paramètres système», vous trouverez le paramètre 350 intitulé «Numéro de client Labor Laupeneck». Veuillez indiquer ici votre numéro de client IDEXX.

|   |     | Paramètres système                                                                      |                      |      |   |
|---|-----|-----------------------------------------------------------------------------------------|----------------------|------|---|
|   | Par | Nom                                                                                     | Valeur               | Memo | ^ |
| T | 64  | Macros : affiche du dialogue vieux de confirmation                                      | 1                    | Memo |   |
|   | 65  | Interface "Herde"                                                                       | 0                    | Memo |   |
| Т | 67  | Afficher l'info au moment de la saisie                                                  | 0                    | Memo |   |
| T | 70  | Nombre de jours pour la liste des consultations P, B, C                                 | 0,0,0                | Memo |   |
| Т | 71  | Nombre des consultations pour la liste des consultations P, B, C                        | 0,0,0                | Memo |   |
|   | 72  | Priorisation dans la liste des consultations                                            |                      | Memo |   |
| Т | 80  | Alerte pour rappels ouverts                                                             | 0                    | Memo |   |
| Т | 81  | Alerte pour rappels réglés                                                              | 0                    | Memo |   |
|   | 82  | Point rouge chez le client                                                              | 1                    | Memo |   |
| T | 95  | Marge : défault pour le calcul des prix                                                 | 1.5                  | Memo |   |
| Т | 96  | Marge : défault pour le calcul des prix des sous-articles avec une relation qu'est moin | 1.5                  | Memo |   |
| Т | 130 | Imprimante pour les bons                                                                |                      | Memo |   |
| T | 210 | Taille de la police des charactères pour historique et listes                           | 10                   | Memo |   |
| T | 300 | Texte pour les frais de rappel                                                          | Frais administratifs | Memo |   |
| T | 310 | Paramètres pour sortir les rappels                                                      | 1,0,0                | Memo |   |
| Т | 320 | Chemin d'accès au dépôt des fichiers                                                    | .\dossiers           | Memo |   |
| T | 340 | Nombre des mpressions pour ANIS                                                         | 2                    | Memo |   |
| T | 341 | Organisation d'enregistrement des chips                                                 |                      | Memo |   |
|   | 350 | Numéro de client Labor Laupeneck                                                        | 0                    | Memo |   |
|   | 351 | Code de médecin labor team w                                                            |                      | Memo |   |

Saisie de commande

Dans la fenêtre de patient, cliquez sur le bouton «Modèles» pour ouvrir une fenêtre de sélection.

Double-cliquez sur l'entrée: «Demande labo IDEXX Diavet enligne». Si vous n'avez pas encore effectué la dernière mise à jour, vous pouvez également utiliser l'entrée «Demande labo Laupeneck en-ligne».

Vous serez invité à saisir le codebarre, puis vous serez connecté au site Internet d'IDEXX Diavet. Complétez les champs requis et sélectionnez les examens souhaités.

| <b>A</b>                                                                    |                           | ObionData                                                                                                    |
|-----------------------------------------------------------------------------|---------------------------|----------------------------------------------------------------------------------------------------|
| Fichier Edit                                                                | ion Consultations F       | 11972-1 Muster Dater Due de care 56 1200 Genève                                                                                                    |
| 94                                                                          |                           |                                                                                                    |
| Nom<br>Espèce<br>Race<br>Couleur<br>Pelage<br>ChipReg<br>Tatouage<br>N. LOS | Susi<br>chat<br>Asiatique | Atteste         Demande d'autoppie univ. ZH         Demande d'inclinération Dicentre         Demande d'inclinération Seon         Demande d'inclinération Seon         Demande d'autoppie univ. ZH         Demande d'inclinération Dicentre         Demande d'inclinération Seon         Promilaie DHBX Chavet en-Ligne         Etiquette pour passeport         Formilaire DH         Mospitalization         Ordonnance         Prélèvement de sang         Texte grand         V         OAperçu         © Imprimante         Imprimer         © Imprimante |
| Recherch                                                                    | er < <u> </u> +>          | Quitter                                                                                                    |
| (- +)                                                                       | Supprimer Cl              | iger client Labo Zoom Eiltre Imprime Modèles Écrire Quitter                                                                                                    |

IDEXX Diavet AG Schlyffistrasse 10 8806 Bäch SZ

Tél: 044 786 90 20 Fax: 044 786 90 30 www.idexx.ch

IDEXX Diavet

## Saisie de commande via la plateforme en ligne d'IDEXX Diavet

Sélectionnez le formulaire de commande requis

| IDEXX Diavet                                                                       | IDEXX Diavet AG<br>Schlyffistrasse 10<br>CH-8806 Bach SZ<br>Tel. 044 786 90 20 · Fax 044 786 90 30<br>info@diavet.ch · www.idexx.ch | Antragsformulare - Formulaires o<br>commande - Richiesta analisi formular |
|------------------------------------------------------------------------------------|----------------------------------------------------------------------------------------------------|---------------------------------------------------------------------------|
| Bitte Formular wählen - prière de choisir le formulaire - pf scelga il formulario: |                                                                                                    |                                                                           |
| Antragsformular speziell für Hunde                                                 |                                                                                                    | online                                                                    |
| Formulaire de commande spécial pour el                                             | liens                                                                                                    | online                                                                    |
| Antragsformular speziell für Katzen                                                |                                                                                                    | online                                                                    |

| 2 | Remplissez intégralement<br>le formulaire                          | IDEXX Diavet AG<br>Schlyffistrasse 10<br>CH - 8806 Bach SZ<br>Tel. 044 786 90 20 · Fax 044 786 90 30<br>info@diavet.ch · www.idexx.ch                                                                                                    |
|---|--------------------------------------------------------------------|----------------------------------------------------------------------------------------------------|
|   | Vérifiez que toutes les                                            | VETERINAIRE Numéro client Vétérinaire BARCOE Vétérinaire BARCOE                                                                                                    |
| 5 | indications sont correctes                                         | entrer votre adresse  Veuillez 5.v.p. Veuillez 5.v.p. Veuillez 5.v.p. Veuillez 5.v.p. Veuillez 5.v.p.                                                                                                    |
|   |                                                                    | Information Traitement express (CHF 5.00) Fax E-Mail<br>Facturation Propriétaire Vétérinaire (si rien choisi : la facture va au vétérinaire)<br>PROPRIETAIRE                                                                                                    |
| Λ | Imprimez le formulaire de com-                                     | Nom                                                                                                    |
|   | mande en cliquant sur «Imprimer»                                   | Adresse                                                                                                    |
|   |                                                                    | ANIMAL                                                                                                    |
| 5 | Collez le code à barres sur<br>le formulaire imprimé               | Nom Race Date de naissance Sex O femeile O mâie Castré No. de chip                                                                                                    |
|   | Envoyez le formulaire comme                                        | MATERIEL                                                                                                    |
| 0 | d'habitude avec le prélèvement de<br>laboratoire à IDEXX Diavet AG | VB Sang total       BAL Lavage broncho-alvéolaire       A Frottis       S Séri         S1 S, EP, HP       S gek. Sérum froid       S gek. Ig Sérum froid, abri de lumière       S gef         EB Sang EDTA       EB Ig Sang EDTA abri de lumière       EP Plasma EDTA       EP gef         HB Sang hépariné       HP Plasma Hépariné       NaF Na-Fluoure       CB Sa         CP Plasma Citraté       CP gefr. Plasma Citraté congelé       Kn Selles natif       U Urin         M Lait       St Calcul       Ha Cheveux       Hg Ra         Org Organes       NG Arrière-faix       Va Varia (dépendant des symptomes)       Z Tiqu         In-Tray       Kultur Culture       ECOUVILLON (T)       + avec milieu de culture (Bak) – sans milieu de culture (PCR)       TA Ceil       TO Oreilie       TN Nez |

8806 Bäch SZ

Tél: 044 786 90 20 Fax: 044 786 90 30

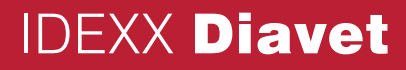

**CHIEN** 

Veuillez s.v.p. entrer le code à barres ou apposer le sur le formulaire imprimé

BARCODE

Sérum S gefr. Sérum congelé

U Urine Hg Raclage cutané

TT Trachée

CB Sang Citraté

EP gefr. Plasma EDTA congelé